## 사이버지점 출산가구 요금 신청 방법

- '회원가입 □〉 로그인' 또는 '비회원로그인' 후 신청 가능
- 주민등록등본은 제출하지 않아도 되며, '행정정보 공동이용에 대한 사전 동의'에 따라 한전 접수 담당자가 확인 후 처리
- □ 신청 입력 방법 (메뉴 위치는 2페이지 참고)
- 할인 신청 대상 고객번호 입력 후 [조회] 클릭
  ※ 개인 고객번호는 요금 청구서에서 확인,
  아파트 고객번호는 관리사무소 통해 확인가능
- 2) 신청정보 입력
- ① 해당 고객번호의 세대주 성명/주민등록번 호를 입력 후 신청여부 확인
- ② 고압아파트(관리비에 전기요금 포함 청구 되는 아파트)의 경우 동, 호수 입력 필수

※ 세대 정보가 한전 시스템(← 관리사무소)에 사전 등록되어 있지 않은 경우, 정상 처리되지 않을 수 있습니다. 그런 경우, 관할지사 접수 담당자가 확인 후 재등록 처리하게 됩니다.

③ 가구원 수 선택 후 ④세대원 정보 입력

- ⑤ 입력한 세대원 정보로 할인 신청 여부 확인
- ⑥ 「출산가구 적용세대 확인」 버튼 클릭하여 출산가구 할인 가능여부 확인
- ⑦ 가구원 내역의 영아 정보에 「실거주 신청 여부」 '예' 또는 '아니오' 선택

※ 주민등록지의 고객번호에 신청하는 경우 '아니오', 실거주지에서 신청인 경우에만 '예'로 변경선택

⑧ 실거주지 출산가구 할인 신청인 경우, '영 아의 세대주 주민등록번호' 입력

3) 안내 및 동의 사항 체크 후 [신청] 버튼 클릭

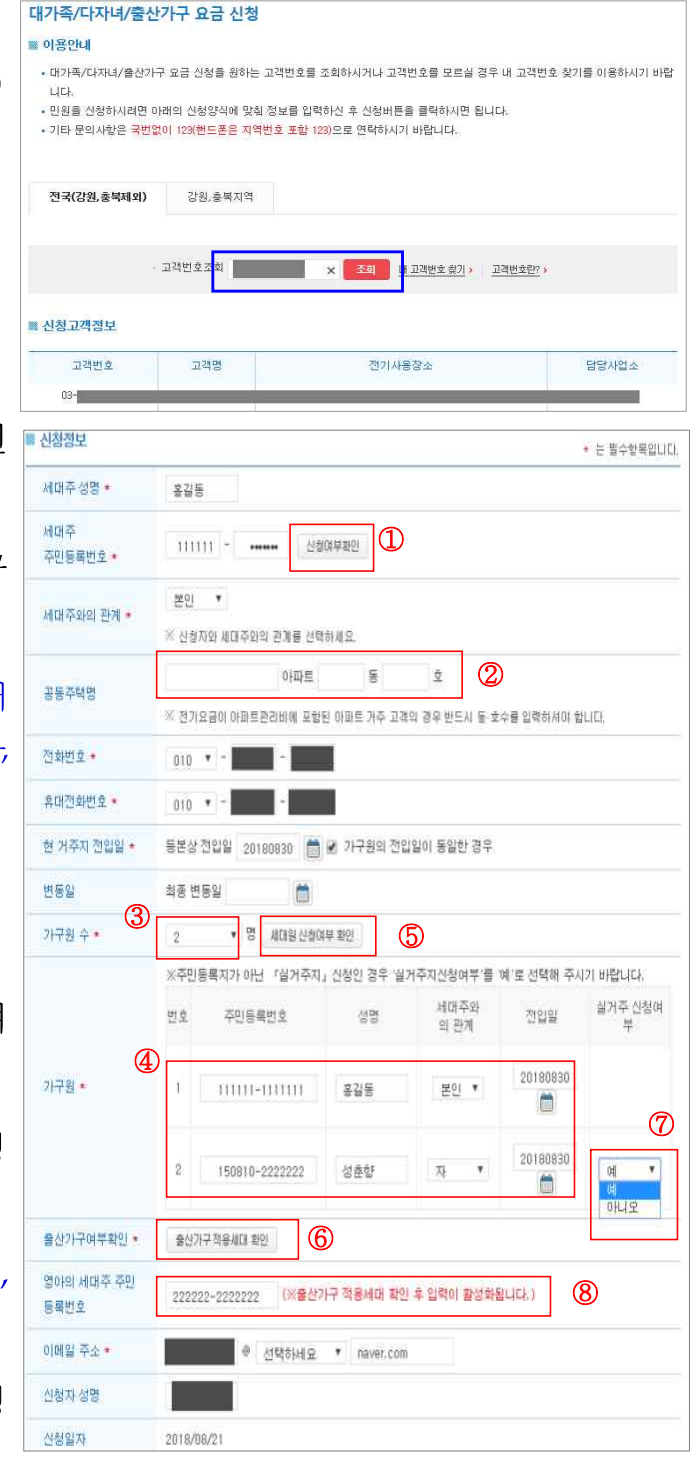

## □ 출산가구 할인신청 메뉴 위치

① 자주 찾는 서비스에서 링크 클릭

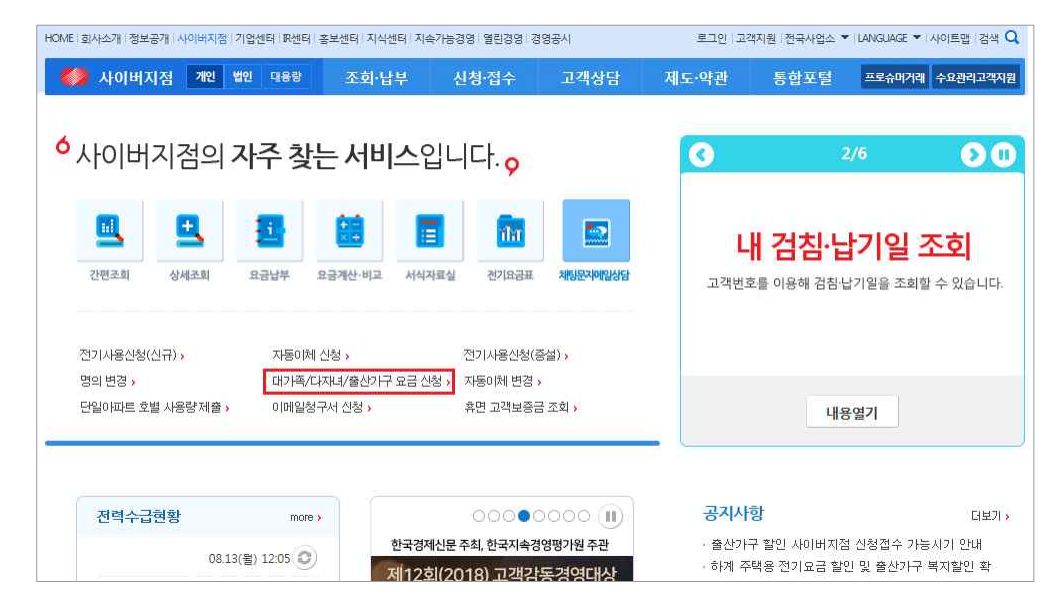

② 상단 '신청·접수' 클릭 후 업무찾기에서 '대가족/다자녀/출산가구 요금 신청'의 [신청] 버튼 클릭

| 🍏 사이버지점 개인 🕯           | 1인 대용량                      | 조회·납부                                | 신청·접수                                 | 고객상담                                       | 제도·약관                                  | 통합포털                                    | 프로슈머거래     | 수요관리고객지원   |
|------------------------|-----------------------------|--------------------------------------|---------------------------------------|--------------------------------------------|----------------------------------------|-----------------------------------------|------------|------------|
|                        |                             |                                      |                                       |                                            |                                        | ☆ > 개인 /                                | J이버지점 > 신청 | ·접수 > 업무찿기 |
| 신청·접수                  | 업무                          | 찾기                                   |                                       |                                            |                                        |                                         |            |            |
| 업무찾기                   |                             |                                      |                                       |                                            |                                        | <u></u> 민                               | 쐐 🖂 이메일    | 공유 🕒 f     |
| 서식자료실                  | 이용안니                        | I                                    |                                       |                                            |                                        |                                         |            |            |
| 나의 서비스 조회 +            | ■ 모든 전기<br>■ 사이버지<br>■ 민원업무 | 관련 민원업무어<br>점에서 처리 가능<br>목록 Excel 다운 | 대해 조회하실 수<br>한 민원에 대해서는<br>로드 버튼을 클릭히 | 있으며, 원하시는 민<br>= 신청 버튼을 클릭하<br>H시면 모든 민원업무 | 원업무명을 클릭하.<br>시어 민원업무를 0<br>목록을 다운로드 빌 | N면 해당 민원 소?<br> 용하시면 됩니다.<br>!드실 수 있습니다 | 개 화면을 이용ㅎ  | 실 수 있습니다.  |
| 요금계산·비교                |                             |                                      |                                       |                                            | 1007020000000000                       |                                         |            |            |
| 뉴스레터·캐릭터               |                             | 제목                                   | <b>∽</b>                              |                                            | چ ک                                    | 1체 🔿 인터넷 :                              | 신청가능 검     | 4          |
| 자주 찾는 업무 5             |                             |                                      |                                       |                                            |                                        |                                         |            |            |
| 전기사용신청(신규)<br>자동이체 신청  | 전체                          | 전기사용                                 | 요금변경                                  | 청구서/증명서                                    | 자동이체                                   | 환불금                                     | 기타         |            |
| 전기사용신청(증설)             |                             | 100                                  |                                       | 0.000 000                                  |                                        | 40.374711                               | 10 1 mm    |            |
| 명의 변경                  | 민호                          | 문야명                                  | 빈원업무명                                 |                                            |                                        | 접수방식                                    | 인용서        | 신청         |
| 대가족/다자녀/출산가<br>구 요금 신청 | 88                          | 전기사용                                 | 전기사용신청(                               | 신규)                                        | 인터넷/                                   | 인터넷/모바일/방문/우편/FAX                       |            | 신청 🔸       |
|                        | 87                          | 자동이체                                 | 자동이체 신청                               |                                            | 인터                                     | 인터넷/방문/우편/FAX                           |            | 신청 👌       |
|                        | 86                          | 전기사용                                 | 전기사용신청(                               | 증설)                                        | 인터                                     | 인터넷/방문/우편/FAX                           |            | 신청 🔸       |
|                        | 85                          | 전기사용                                 | 명의 변경                                 |                                            | 인터넷/                                   | 인터넷/모바일/방문/우편/FAX                       |            | 신청 🔸       |
|                        | 84                          | 요금변경                                 | 대가족/다자녀,                              | /출산가구 요금 신청                                | 인터넷/                                   | 인터넷/모바일/방문/우편/FAX 불필요 신청 ›              |            |            |